## Dirección postal

| Introducción                                              | Esta guía proporciona los procedimientos para que un jubilado, pensionista o ex cónyuge actualice su dirección postal en Acceso Directo (DA).                                                                                                    |  |  |  |  |
|-----------------------------------------------------------|----------------------------------------------------------------------------------------------------|--|--|--|--|
| Información                                               | Hay un par de cosas que debes tener en cuenta al actualizar tu dirección postal:                                                                                                    |  |  |  |  |
|                                                           | • El cambio de su dirección postal solo afecta el envío de recibos de pago impresos, 1099R, cheques impresos y el Boletín para jubilados. Si necesita cambiar su estado de residencia legal o retención de impuestos estatales, deberá comunicarse con Atención al cliente de PPC al 1-866-772-8724 o al 785-339-2200. |  |  |  |  |
|                                                           | <ul> <li>Si cambia su dirección a una dirección postal extranjera, deberá<br/>comunicarse con Atención al cliente de PPC a los números anteriores.</li> </ul>                                                                                                    |  |  |  |  |
| Cambios en la<br>página de inicio<br>de acceso<br>directo | Notará un cambio en la forma en que se muestra el acceso directo al iniciar<br>sesión. Hay una nueva función de "desplazamiento" que muestra lo que está<br>cubierto debajo de un mosaico en particular a medida que el mouse se mueve<br>sobre el mosaico, como se muestra a continuación.<br>Personal Details        |  |  |  |  |

Personal Details

-- Delivery Options - Change -- Email Address - View/Change -- Mailing Address - View/Change -- Phone Numbers - View/Change

Continúa en la página siguiente

### Dirección postal, Continuado

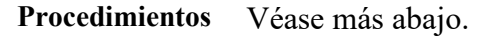

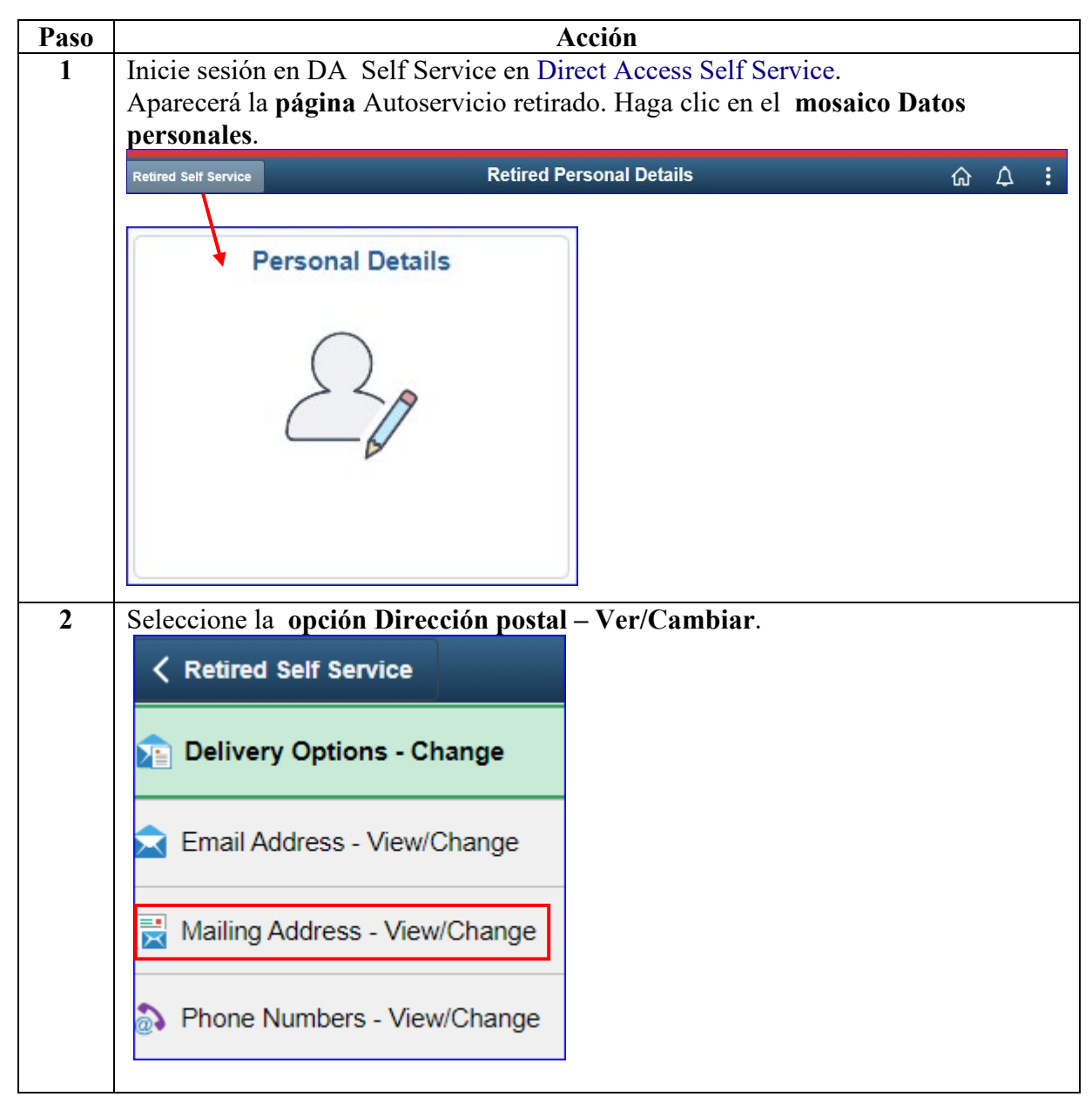

Continúa en la página siguiente

## Ver/Cambiar dirección postal, Continuado

#### Procedimientos

continuado

| Paso |                                                                                                    |                                                                   | A                                                | Acción                                                                                                  |                                                                                              |  |  |
|------|----------------------------------------------------------------------------------------------------|-------------------------------------------------------------------|--------------------------------------------------|----------------------------------------------------------------------------------------------------|----------------------------------------------------------------------------------------------|--|--|
| 3    | Aparecerá la página Dirección postal. Para actualizar la dirección postal, haga clic<br>en <b>Editar</b> para realizar cambios.                                                                                                    |                                                                   |                                                  |                                                                                                    |                                                                                              |  |  |
|      | <b>Nota:</b> Si la dirección postal es correcta, simplemente haga clic en el icono de la casa en la esquina superior derecha de Acceso directo para volver al menú Autoservicio (Paso 6).                                                                                                    |                                                                   |                                                  |                                                                                                    |                                                                                              |  |  |
|      | Mailing Address Clark Kent Addresses                                                                                                    |                                                                   |                                                  |                                                                                                    |                                                                                              |  |  |
|      | Address Type                                                                                                    | Status                                                            | Country                                          | Address                                                                                                 | Edit                                                                                         |  |  |
|      | Mailing                                                                                                    | Current                                                           | USA                                              | 1830 FARM RD<br>SMALLVILLE KS 66555                                                                     | Edit                                                                                         |  |  |
|      | <ul> <li>* Changes to mailing address will NOT change your state of legal residence for state tax reporting purposes.<br/>If you want to change your state of legal residence for tax purposes, after updating your mailing address, click<br/>the <u>Change My Federal &amp; State Tax</u> link, then the <u>State Tax Information</u> link, and record your new state of<br/>legal residence in the State of Residence field.</li> <li>* For changes from a U.S. address to a foreign address, please contact a PPC (RAS) technician for<br/>assistance.</li> <li>Phone: 1-866-772-8724</li> </ul> |                                                                   |                                                  |                                                                                                    |                                                                                              |  |  |
| 4    | Sobreescriba<br>dirección usan<br>caracteres espe<br>decir, calle = S<br>Guardar.                                                                                                    | la información<br>do TODO EN<br>cciales. Tambie<br>T). Una vez qu | actual con<br>MAYÚS<br>én se recon<br>ue se haya | n la nueva dirección pos<br>CULAS sin signos de p<br>nienda abreviar siempre<br>ingresado toda la infor | stal. Ingrese la<br>puntuación y <b>SIN</b><br>e que sea posible (es<br>mación, haga clic en |  |  |
|      | Fdit Mailing A                                                                                                    | ddraaa                                                            | bios entra                                       | tall ell vigor el dia 1 del                                                                             | mes siguiente.                                                                               |  |  |
|      | Country: Ur                                                                                                    | nited States                                                      |                                                  |                                                                                                    |                                                                                              |  |  |
|      | Address 1: 12                                                                                                    | 34 SKYLINE DR                                                     |                                                  |                                                                                                    |                                                                                              |  |  |
|      | Address 2:                                                                                                    |                                                                   |                                                  |                                                                                                    |                                                                                              |  |  |
|      | City:                                                                                                    | ETROPOLIS                                                         | State N                                          | lew York 🗸                                                                                              | Postal: 13131                                                                                |  |  |
|      | Save                                                                                                    | Cancel                                                            |                                                  |                                                                                                    |                                                                                              |  |  |
|      | * Once saved, your mailing address change will be effective for payment you receive on March 01, 2024. Pay slips or pay checks sent for this payment date will be delivered to the address you specify and save. This address change will also be effective for the delivery of your 2024 1099-R year-end tax forms.                                                                                                    |                                                                   |                                                  |                                                                                                    |                                                                                              |  |  |
|      |                                                                                                    |                                                                   |                                                  |                                                                                                    |                                                                                              |  |  |

Continúa en la página siguiente

# Ver/Cambiar dirección postal, Continuado

### Procedimientos

continuado

| Paso | Acción                                                                                                    |
|------|----------------------------------------------------------------------------------------------------|
| 5    | Aparecerá un mensaje de confirmación.                                                                        |
|      | Mailing Address Change                                                                                       |
|      | Save Confirmation                                                                                            |
|      | The Save was successful.                                                                                     |
| 6    | Para volver al menú de autoservicio, haga clic en el icono de <b>la casa</b> en la esquina superior derecha. |
|      | く Retired Self Service Retired Pay Details ① 众 : ⊘                                                           |
|      |                                                                                                    |
|      |                                                                                                    |